## Aggiorna firmware per Cisco Business Dashboard

### Obiettivo

In questo articolo viene illustrata la procedura per aggiornare il firmware in Cisco Business Dashboard (CBD).

Dispositivi interessati | Versione firmware

Cisco Business Dashboard | 2.3.0

Aggiorna firmware

#### Passaggio 1

Accedere all'interfaccia utente Web su Cisco Business Dashboard.

English .

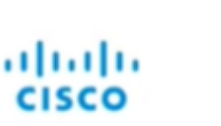

#### Cisco Business Dashboard

| assword* |  |  |  |
|----------|--|--|--|
|          |  |  |  |
|          |  |  |  |

#### Passaggio 2

Quando è disponibile un aggiornamento, il dashboard visualizza un'area verde con una freccia in giù nell'intestazione. Fare clic sull'**icona di download verde**.

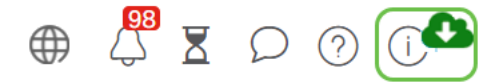

#### Passaggio 3

Fare clic per avviare il download per il dashboard.

| cisco                                                                                                    |                      |            |
|----------------------------------------------------------------------------------------------------|----------------------|------------|
|                                                                                                    |                      |            |
| Cisco Business Dashboard                                                                                                    |                      |            |
| 2.2.2.20201216                                                                                                    |                      |            |
| Upgrade Cisco Business Dashboard to the version 2.3.0                                                                                                    |                      |            |
| © 2015-2021 Cisco Systems, Inc. All Rights Reserved.<br>Cisco, Cisco Systems, and the Cisco Systems logo are registered trademarks o<br>Inc. and/or its affiliates in the United States and certain other countries. | r trademarks of Cisc | o Systems, |

È consigliabile aggiornare sempre il dashboard prima della sonda. Impossibile eseguire il CBD se un probe esegue una versione più recente del dashboard.

#### Passaggio 4

Verranno visualizzati i progressi dell'aggiornamento.

| cisco                                                                                                    |                                |
|----------------------------------------------------------------------------------------------------|--------------------------------|
| Cisco Business Dashboard                                                                                                    |                                |
| 2.2.2.20201216                                                                                                    |                                |
| Upgrade Cisco Business Dashboard to the version 2.3.0                                                                                                    |                                |
| Downloading ( \$% )                                                                                                    |                                |
| Cancel                                                                                                    |                                |
| © 2015-2021 Cisco Systems, Inc. All Rights Reserved.<br>Cisco, Cisco Systems, and the Cisco Systems logo are registered trademarks o<br>Inc. and/or its Rifiliates in the United States and certain other countries. | r trademarks of Cisco Systems, |

#### Passaggio 5

Al termine del download, accedere nuovamente all'interfaccia utente Web.

English •

# cisco

#### Cisco Business Dashboard

| assword* |      |
|----------|------|
|          |      |
|          | <br> |

#### Passaggio 6

Verificare che il dashboard sia stato aggiornato alla versione più recente.

| cisco                                                                                                    |                          |
|----------------------------------------------------------------------------------------------------|--------------------------|
| Cisco Business Dashboard                                                                                                    |                          |
| 2.3.0.20210527                                                                                                    |                          |
| Lupgrade all upgradable Cisco Business Dashboard Probes (View)                                                                                                    |                          |
| © 2015-2021 Giaco Systems, Inc. All Rights Reserved.<br>Gaza, Cisco Systems, and the Cisco Systems logo are registered trademarks or trad-<br>Inc. and/or its affiliates in the United States and certain other countries. | emarks of Cisco Systems, |

#### Passaggio 7

Una volta confermato che l'aggiornamento del dashboard è completato, è possibile procedere all'aggiornamento delle richieste. Selezionare l'**icona di download verde**.

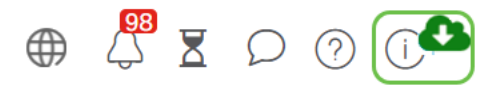

Passaggio 8

Fare clic su per aggiornare le sonde.

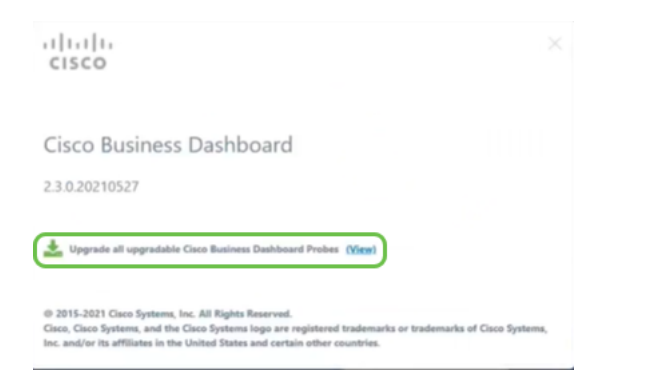

## Conclusioni

Aggiornamento di Cisco Business Dashboard e delle richieste completato.